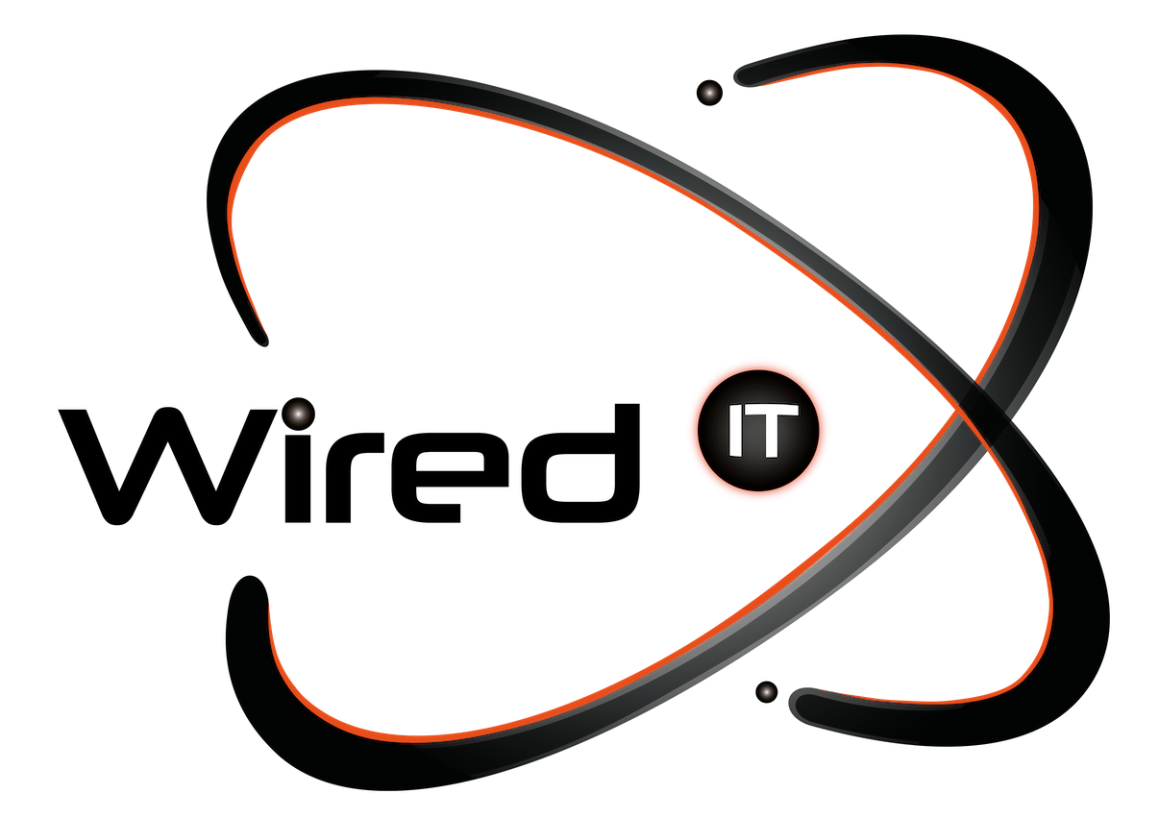

Configurar correos y cambio de contraseña Manual

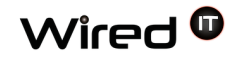

## Manual para configurar correos electrónicos

## **Datos:**

Acceso en línea: http:webmail.sitio.com Usuario: prueba@wiredit.com.mx Contraseña: Mail123!

Servidor de entrada:

POP3/IMAP: mail.wiredit.com.mx – Puerto 993 POP3 (SSL – Iphone): Puerto 995 IMAP (SSL – Iphone): Puerto 993

Servidor de salida:

SMTP: mail.wiredit.com.mx - Puerto 465 (requieren autentificación) POP3 (SSL – Iphone): Puertos 995 IMAP(SSL – Iphone): Puerto 993

\* <u>sitio.com</u> <- URL del sitio.

\* nombre\_usuario <- Nombre designado por Wired IT o Cliente.

\* Mail123! <- Contraseña por Default designada por Wired IT, a menos que se indique lo contrario.

## Cambio de contraseña

Para poder cambiar tu contraseña, es necesario que entres en línea (Desde la página). Una vez ingresado a la página (http:webmail.sitio.com), nos mandara a la página de acceso, en donde tendremos que teclear nuestro correo y contraseña proporcionados.

| Login to SmarterMail                 |  |
|--------------------------------------|--|
| Email Address (ex. user@example.com) |  |
| Password                             |  |
| Remember me                          |  |
| Use Browser Language 💌 Login Help    |  |
| Switch to the mobile interface       |  |

Diseño Web & Marketing Digital - Soluciones de Software - Servicios de TI

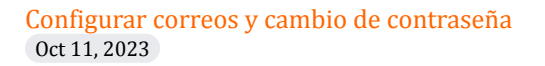

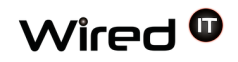

Una vez ingresado nuestros datos, nos mandara a la interfaz de nuestro correo, en donde buscaremos la opción en el menú del lado izquierdo con el nombre de "**Settings**"

| SmarterMail Professional 10.7 |               |  |
|-------------------------------|---------------|--|
|                               | Email         |  |
| 区+                            | Actions 👻     |  |
| 85                            | My Today Page |  |
|                               | Inbox (85)    |  |
| ₹                             | Deleted Items |  |
|                               | Junk E-mail   |  |
| ս է<br>07                     | Sent Items    |  |
|                               | + Ву Туре     |  |
| $\Box$                        |               |  |
| -                             |               |  |
| 2                             |               |  |
| lı.                           |               |  |
| <b>\$</b>                     | Settings      |  |
| ٩                             |               |  |

Diseño Web & Marketing Digital - Soluciones de Software - Servicios de TI

## Configurar correos y cambio de contraseña Oct 11, 2023

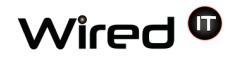

Nos mandará a la siguiente página en donde encontraremos la opción de cambiar nuestra contraseña. Una vez hecha la acción, presionamos el botón "**Save**" y listo. Podemos salir y volver a entrar con nuestra nueva contraseña.

| Settings                           | I♦ Account Settings                                       |
|------------------------------------|-----------------------------------------------------------|
| - My Settings                      | Save                                                      |
| Account Settings<br>Auto-Responder | User Webmail Compose Forwarding Plus Addressing           |
|                                    |                                                           |
| Trusted Senders                    | Username contacto                                         |
| Signatures                         | New Password                                              |
| Events                             | Confirm Password                                          |
| + Filtering                        | Display Name correo                                       |
| + Advanced Settings                | Reply-To Email Address                                    |
|                                    | Time Zone (UTC-06:00) Guadalajara, Mexico City, Monterrey |
|                                    | Backup Email Address                                      |

Diseño Web & Marketing Digital - Soluciones de Software - Servicios de TI